ΟΙΚΟΝΟΜΙΚΟ ΠΑΝΕΠΙΣΤΗΜΙΟ ΑΘΗΝΩΝ

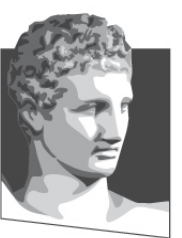

ATHENS UNIVERSITY OF ECONOMICS AND BUSINESS ΣΧΟΛΗ ΔΙΟΙΚΗΣΗΣ ΕΠΙΧΕΙΡΗΣΕΩΝ

SCHOOL OF BUSINESS TMHMA ΛΟΓΙΣΤΙΚΗΣ & XPHMATO-OIKONOMIKHΣ DEPARTMENT OF ACCOUNTING & FINANCE

## Εφαρμοσμένη Πληροφορική

#### Microsoft Access 2010 (1° Μέρος)

Κωνσταντίνος Βασιλειάδης – vasileiadis@aueb.gr

#### Εισαγωγή στην Access (1)

- Γενικά για τις Βάσεις Δεδομένων
   Δεδομένα → Επεξεργασία → Πληροφορία
- Σύστημα Διαχείρισης Βάσεων Δεδομένων (Database Management System - DBMS)
- Βασικές αρχές σχεδίασης βάσης δεδομένων:
  Ορθότητα και πληρότητα πληροφοριών
  Αποφυγή διπλότυπων πληροφοριών
- Εγγραφές (records) Πεδία (fields)
- Πρωτεύον κλειδί (primary key)
- Ευρετήριο (Index)
- Ξένο κλειδί (foreign key)

## Εισαγωγή στην Access (2)

- Τι είναι η Access; Σύστημα Διαχείρισης Βάσεων
  Δεδομένων
- Περιεχόμενα βάσης δεδομένων της Access (.accdb):
  - Πίνακες (Tables)
  - Ερωτήματα (Queries)
  - Φόρμες (Forms)
  - Εκθέσεις (Reports)
  - Μακροεντολές (Macros)
  - Λειτουργικές Μονάδες (Modules)

#### Εισαγωγή στην Access (3)

- Ξεκινώντας με την Access
- Δημιουργία Νέας Βάσης Δεδομένων
  - Κενή βάση δεδομένων: Διαθέσιμα Πρότυπα →
    Κενή βάση δεδομένων → Εισάγουμε το όνομα
    αρχείου της βάσης → Επιλέγουμε τη θέση
    αποθήκευσης → Δημιουργία
  - Με χρήση προτύπου: Διαθέσιμα Πρότυπα →
    Δείγματα προτύπων → π.χ. Φοιτητές →
    Εισάγουμε το όνομα αρχείου της βάσης →
    Επιλέγουμε τη θέση αποθήκευσης → Δημιουργία

## Εισαγωγή στην Access (4)

- Άνοιγμα Υπάρχουσας Βάσης Δεδομένων
- Η Κεντρική Οθόνη της Access
- Σύντομη Περιήγηση στους Πίνακες
  - Northwind → Αντικείμενα υποστήριξης →
    Προμηθευτές → Ανάπτυξη του δευτερεύοντος
    φύλλου δεδομένων μίας εγγραφής → Προβολή
    Σχεδίασης
- Σύντομη περιήγηση στα Ερωτήματα
  - Northwind → Αντικείμενα υποστήριξης →
    Παραγγελίες Προϊόντων → Προβολή Σχεδίασης

## Εισαγωγή στην Access (5)

- Σύντομη Περιήγηση στις Φόρμες
  - Northwind → Πελάτες και παραγγελίες →
    Λεπτομέρειες πελάτη → Η συγκεκριμένη φόρμα
    αποτελείται από 2 καρτέλες: Γενικά (κύρια φόρμα)
    και Παραγγελίες (δευτερεύουσα φόρμα)
- Σύντομη Περιήγηση στις Εκθέσεις
  - − Northwind → Εκθέσεις → Βιβλίο διευθύνσεων πελατών → Προβολή Σχεδίασης
- Η χρήση της Βοήθειας [F1]
- Κλείσιμο της Βάσης Έξοδος από την Access

#### **Excel vs Access**

| Common Uses                              |                                                         |
|------------------------------------------|---------------------------------------------------------|
| Excel                                    | Access                                                  |
| data analysis                            | data management                                         |
| mathematical, logical                    | display data subsets, data structuring, complex queries |
| calculations, statistical comparisons    | automation of common events                             |
| easy to generate sharable output         | database management with multiple users                 |
| conditional formatting, chart management | reports for data summarisation                          |

http://www.makeuseof.com/tag/excel-vs-access-can-spreadsheet-replace-database/

# Πίνακες (1)

- Σχεδιασμός μίας Βάσης Δεδομένων
  - Καθορισμός του σκοπού που θα εξυπηρετεί η βάση
  - Καθορισμός των πινάκων και των πεδίων τους
    - Κανονικοποίηση (normalization)
      - Κάθε πεδίο ενός πίνακα να αντιπροσωπεύει μία μοναδική τιμή
      - Κάθε εγγραφή ενός πίνακα πρέπει να είναι μοναδική
      - Δεν πρέπει να υπάρχει εξάρτηση μεταξύ των πεδίων ενός πίνακα που δεν αποτελούν μέρος του πρωτεύοντος κλειδιού
  - Δημιουργία συσχετίσεων μεταξύ πινάκων
  - Έλεγχος και βελτίωση του σχεδιασμού
  - Εισαγωγή δεδομένων και δημιουργία των υπολοίπων αντικειμένων
  - Χρήση των εργαλείων ανάλυσης της MS Access

# Πίνακες (2)

- Δημιουργία Πίνακα
  - Ανοίγουμε τη βάση δεδομένων **Βιβλιοθήκη**
  - Δημιουργία πίνακα με βάση πρότυπο πίνακα
    - Δημιουργία → Πρότυπα → Τμήματα εφαρμογής → Επιλέγουμε ένα από τα διαθέσιμα πρότυπα π.χ.
       Επαφές
  - Δημιουργία πίνακα με πληκτρολόγηση
    δεδομένων
    - Δημιουργία → Πίνακες → Πίνακας → ... → Προσθήκη νέου πεδίου
  - Αποθήκευση νέου πίνακα

## Πίνακες (3)

- Δημιουργία Πίνακα σε Προβολή Σχεδίασης
  - − Δημιουργία → Πίνακες → Σχεδίαση πίνακα
- Πρωτεύον Κλειδί
  - Επιλέγουμε το πεδίο που θέλουμε να ορίσουμε ως πρωτεύον κλειδί → Πλησιάζουμε το δείκτη του ποντικιού στο κουμπί επιλογής γραμμής, που βρίσκεται στα αριστερά του ονόματος του πεδίου και μόλις πάρει τη μορφή μαύρου βέλους κάνουμε κλικ στο κουμπί επιλογής γραμμής → Σχεδίαση → Εργαλεία → Πρωτεύον κλειδί
- Αποθήκευση Πίνακα

## Πίνακες (4)

- Τύποι Δεδομένων
  - Κείμενο (Text)
  - Υπόμνημα (Memo)
  - Αριθμός (Number)
  - Ημερομηνία / Ώρα (Date / Time)
  - Νομισματική μονάδα (Currency)
  - Αυτόματη Αρίθμηση (AutoNumber)
  - Ναι / Όχι (Yes / No)
  - Αντικείμενο OLE (OLE Object)
  - Υπερ-σύνδεση (Hyperlink)
  - Συνημμένο (Attachment)
  - Υπολογίστηκε (Calculated)

## Πίνακες (5)

- Τροποποίηση Δομής Πίνακα
  Προβολή σχεδίασης →
  - Προσθήκη πεδίου
  - Διαγραφή πεδίου
  - Μετονομασία πεδίου
  - Μετακίνηση πεδίου
- Ιδιότητες Πεδίων
  - Μέγεθος πεδίου
  - Μορφή
  - Μάσκα εισαγωγής
  - Λεζάντα
  - Προεπιλεγμένη τιμή
  - Κανόνας επικύρωσης

# Πίνακες (6)

- Κείμενο επικύρωσης
- Απαιτείται
- Μηδενικό μήκος
- Με ευρετήριο
- Συμπίεση Unicode
- Έξυπνες ετικέτες
- Στοίχιση κειμένου
- Αλλαγή των Τύπων Δεδομένων
- Διαγραφή Πίνακα

## Εργασία με Δεδομένα (1)

- Καταχώριση Δεδομένων
- Μετακίνηση μέσα στο Φύλλο Δεδομένων
- Αλλαγή Μορφοποίησης του Φύλλου Δεδομένων
  - Αλλαγή πλάτους στηλών
  - Αλλαγή ύψους γραμμών
  - Διευθέτηση στηλών
  - Απόκρυψη και επανεμφάνιση στηλών
  - Σταθεροποίηση στηλών
  - Ομάδα Μορφοποίηση κειμένου

## Εργασία με Δεδομένα (2)

- Τροποποίηση Δεδομένων
  - Επεξεργασία πεδίων
  - Αντιγραφή και Επικόλληση Δεδομένων
  - Διαγραφή εγγραφών
  - Αναίρεση
- Χρήση Υπερ-συνδέσμων
- Ταξινόμηση Δεδομένων
- Αναζήτηση Δεδομένων
- Φιλτράρισμα Δεδομένων
- Προεπισκόπηση Εκτύπωση Πίνακα